802.1X AAA **朱恺** 2017-09-21 发表

```
准备环境
1、centos 6.4 最小安装。
2、centos 已与外网调通,可以通过yum进行安装配置。
3、FAT AP或AC与centos三层网络可通。
操作步骤:
step1:
yum install freeradius
期间遇到Y/N选项一直选Y
yum install freeradius-utils
期间遇到Y/N选项一直选Y
step2:
执行radiusd -X
进入freeradius的调试模式。平时查看认证错误相关的日志也可以通过该模式进行log分析。
另开一个窗口或者另开一个ssh登录进程。执行
radtest steve test 127.0.0.1 0 testing123
                                (此步骤很重要)
此时正常情况会提示如下:
rad_recv: Access-Reject packet from host 127.0.0.1 port 1812, id=115, length=20 (该提示能证明r
adius服务已经开启)
step3:
centos 6.4环境下 安装完成之后的配置目录在 /etc/raddb/文件夹下
配置本地用户帐号:
vi /etc/raddb/users
               (编辑users文件,进入后按 i 进行编译)
在第一行输入test Cleartext-Password := "test" (添加帐号为test密码为test的用户,其他用户只需要
另起一行修改账户密码即可,修改完毕按esc键退出编译模式,输入:wq保存)
1 Cleartext-Password := "1"
2 Cleartext-Password := "2"
添加radius client信息:
vi /etc/raddb/clients.conf (编辑client.conf文件,进入后按 i 进行编译)
输入
client 172.20.50.253 {
 secret = h3cap
 shortname = Wireless-AP
}
client 172.20.94.241 {
 secret = h3cap
 shortname = Wireless-AP
}
client 172.20.94.180 {
 secret = h3cap
 shortname = Wireless-AP
}
其中client 172.20.50.253为AP的管理地址,可以写成网段模式代表该网段的AP,即172.20.50.0/24
其中secret = h3cap 代表ap当中与raidus server交互的密钥
其中shortname = Wireless-AP 代表作为配置的一个标记,仅用于方便记忆AP的作用,不起实际配置
作用。
(修改完毕按esc键退出编译模式, 输入: wq 保存)
step4:
关闭默认防火墙
```

关闭默认防火墙 /etc/init.d/iptables stop 开启radius 服务 service radiusd start 或者 radiusd -X 在启动服务中关闭防火墙&开启radius服务; chkconfig iptables off chkconfig radiusd on

step5: FAT AP或AC侧配置参考802.1X配合radius server典型配置

这样完成了简要的freeradius的1X认证基本配置,可以运行在虚拟机等轻量环境中,方便平时的测试或 者问题对比排查。

终端认证方式: 以上述步骤的认证方式为主; iPhone:在连入SSID时,输入帐号密码(服务器中配置的用户帐号和密码);完成之后点击信任证 书即可。 andriod:搜索到SSID,在连入SSID的时候输入账号密码,即可完成认证。 windows电脑: 以win7为例,其他系统大同小异;

每当需要连接不同的SSID名称时,都需要手动创建一个配置文件。 配置方法如下: 点击**安全类型**:选择WPA2-企业,加密类型选择AES

| 🚱 📶 手动连接到无线网络 | ă.                   |           |
|---------------|----------------------|-----------|
| 输入您要添加的表      | 6线网络的信息              |           |
| 网络名(E):       | EEI-TSG              |           |
| 安全类型(S):      | WPA2 - 企业            |           |
| 加密类型(R):      | AES 👻                |           |
| 安全密钥(C):      |                      | 嚴字符(H)    |
| 📄 自动启动此连接     | (T)                  |           |
| 🔲 即使网络未进行     | 广播也连接(O)             |           |
| 警告: 如果选择      | 比选项,则计算机的隐私信息可能存在风险。 |           |
|               |                      |           |
|               |                      |           |
|               |                      | 下一步(N) 取消 |

点击下一步,如下图所示

| ~      |                                        |    |  |  |  |
|--------|----------------------------------------|----|--|--|--|
| ④! 手动道 | ④ ···································· |    |  |  |  |
| 成功地》   | 泰加了 EEI-TSG                            |    |  |  |  |
| •      | 更改连接设置(H)<br>可开连银屋栏以便更改设置。             |    |  |  |  |
|        |                                        |    |  |  |  |
|        |                                        |    |  |  |  |
|        |                                        |    |  |  |  |
|        |                                        | 关闭 |  |  |  |

点击更改连接设置,如下图所示

选择网络身份验证方位为受保护的EAP(PEAP),点击安全标签:

| 连接       安全类型(B):       WFA2 - 企业         加密类型(B):       AES       ▼         边密类型(B):       AES       ▼         选择网络身份验证方法(D):       Microsoft: 受保护的 EAF (FEAF) ▼       设置(S)         「加密支型のののののでのです。       ●       ●         法择网络身份验证方法(D):       ●       ●         Microsoft:       受保护的 EAF (FEAF) ▼       设置(S)         ●       ●       ●         ●       ●       ●         ●       ●       ●         ●       ●       ●         ●       ●       ●         ●       ●       ●         ●       ●       ●         ●       ●       ●         ●       ●       ●         ●       ●       ●         ●       ●       ●         ●       ●       ●         ●       ●       ●         ●       ●       ●         ●       ●       ●         ●       ●       ●         ●       ●       ●         ●       ●       ●         ●       ●       ●         ●       ●       ● | EEI-TSG 无线网络属性                                  |   |
|----------------------------------------------------------------------------------------------------|-------------------------------------------------|---|
| 安全类型 (2): WFA2 - 企业                                                                                                    | 连接安全                                            |   |
| 安全类型(3): WFA2 - <u>企业</u> →<br>加密类型(3): AES →<br>选择网络身份验证方法(0):<br>Microsoft: 受保护的 EAP (PEAP) → 设置(5)<br>☑ 每次登录时记住此连接的凭据(3)<br>高级设置(0)                                                                                                    |                                                 |   |
| 加密类型 00): AES                                                                                                    | 安全类型(E): ₩PA2 - 企业 ▼                            |   |
| 选择网络身份验证方法 (0):<br>Microsoft: 受保护的 EAP (PEAP) ▼ 设置(S)<br>▼ 每次登录时记住此连接的凭据 (B)<br>高级设置(D)                                                                                                    | 加密类型 (M): AES 🗸                                 |   |
| 选择网络身份验证方法 (0):<br>Microsoft:受保护的 EAP (FEAP) → 设置 (3)<br>② 每次登录时记住此连接的凭据 (8)<br>高级设置 (0)                                                                                                    |                                                 |   |
| Microsoft:受保护的 EAP (PEAP) ▼ 设置(S)<br>▼ 每次登录时记住此连接的凭据(B)<br>高级设置(D)                                                                                                    | 注极网络良心心证素注(n)。                                  |   |
| ☑ 每次登录时记住此连接的凭据 (8)       高級设置 (0)                                                                                                    | 选择网络身份短趾方法 (U):<br>Microsoft: 晉保拍的 KAP (PFAP) ▼ |   |
| 高级设置 (0)                                                                                                    | ☑ 每次登录时记住此连接的凭据 (8)                             |   |
| 高级设置 @)                                                                                                    |                                                 |   |
| 高級设置 @)                                                                                                    |                                                 |   |
| 高级设置 (0)                                                                                                    |                                                 |   |
|                                                                                                    | 高级设置 (0)                                        |   |
|                                                                                                    |                                                 |   |
|                                                                                                    |                                                 |   |
|                                                                                                    |                                                 |   |
|                                                                                                    | 确定 取消                                           | ן |

去除勾选框"**每次登录时记住此链接的凭据**",因为客户有可能修改密码,如果修改密码修改后,这里还 是保存的以前的旧密码,这样连接无线网络就不能认证了。

| EEI-TSG 无线网络属性                     | x |
|------------------------------------|---|
| 连接安全                               |   |
|                                    |   |
| 安全类型(Œ): ₩PA2 - 企业 ▼               |   |
| 加密类型(M): AES                       |   |
|                                    |   |
| 选择网络身份验证方法 (1)                     |   |
| Microsoft: 受保护的 EAP (PEAP) ▼ 设置(S) |   |
| □ 每次登录时记住此连接的凭据 (8)                |   |
|                                    |   |
|                                    |   |
|                                    |   |
| 高级设置 (0)                           |   |
|                                    |   |
|                                    |   |
|                                    |   |
| 确定                                 | 消 |
|                                    |   |

点击**高级设置**按钮,选择指定**身份验证模式**为:用户或计算机身份验证

| 高级设置  | ×                                                                                  |
|-------|------------------------------------------------------------------------------------|
| 802.1 | X 设置 802.11 设置                                                                     |
|       | 】指定身份验证模式 (P):                                                                     |
|       | 用户或计算机身份验证 ▼ 保存凭据(C)                                                               |
|       | □删除所有用户的凭据(0)                                                                      |
|       | 为此网络启用单一登录 (S)                                                                     |
|       | <ul> <li>● 用户登录前立即执行 (2)</li> <li>● 用户登录后立即执行 (7)</li> <li>最大班沢(伊)(0)):</li> </ul> |
|       | ☑ 允许单一登录期间显示其他对话框 (L)                                                              |
|       | □该网络为计算机和用户身份验证使用单独的虚拟<br>LAR(V)                                                   |
|       |                                                                                    |
|       |                                                                                    |
|       |                                                                                    |
|       | <u> </u>                                                                           |

点击**设置**按钮,如下图所示

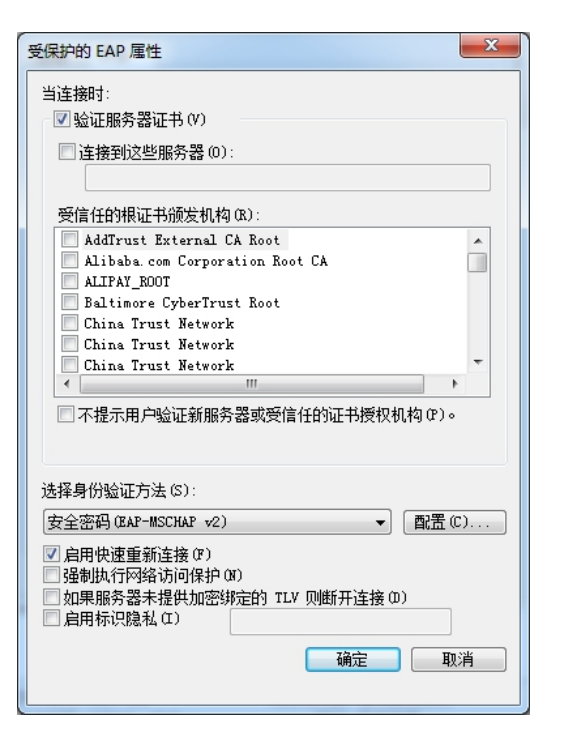

去除掉验证服务器证书,如下图所示

| 受保护的 EAP 属性                                                                                                    |
|----------------------------------------------------------------------------------------------------|
| 当连接时间                                                                                                    |
|                                                                                                    |
|                                                                                                    |
| □ 连接到这些服务器 (0):                                                                                                    |
|                                                                                                    |
| 受信任的根证书颁发机构(B):                                                                                                    |
| AddTrust External CA Root                                                                                             |
| 🔲 Alibaba. com Corporation Root CA                                                                                    |
| ALIPAY_ROOT                                                                                                    |
| Baltimore CyberTrust Root                                                                                             |
| China Trust Network                                                                                                   |
| China Irust Network                                                                                                   |
|                                                                                                    |
| □ 不提示用戶驗证新脈旁裔或受信任的址书授权机构 (P)。                                                                                         |
|                                                                                                    |
| 安全密码 (EAP-MSCHAP v2) ▼ 配置 (C)                                                                                         |
| <ul> <li>✓ 启用快速重新连接(F)</li> <li>□ 强制执行网络访问保护(M)</li> <li>□ 如果服务器未提供加密绑定的 TLV 则断开连接(D)</li> <li>□ 启用标识隐私(C)</li> </ul> |
| TTm 3316                                                                                                    |

选择身份验证方法中的配置按钮,去除勾选框如下图所示:

| EAP MSCHAPv2 属性                                  |
|--------------------------------------------------|
| 当连接时:<br>回自动使用、Windows 登录名和密码(以及域,<br>如果有的话)(A)。 |
| 确定 取消                                            |

点击确定返回, 创建完成。